# Manual for the user of ALLASKA

It should be possible to use ALLASKA without prior experience, but questions always arise. The purpose of this short manual is to answer the most common questions and to facilitate for the inexperienced to get a start.

| 🧲 🕞 🌈 http://                                  | allaska 🔎 🗕 🗟 🖒 🗙 🎑 ALLASKA                                                                                                    | ×                                                                                                    | 6 🔂 😳 |
|------------------------------------------------|----------------------------------------------------------------------------------------------------|----------------------------------------------------------------------------------------------------|-------|
| The purpose<br>residues fron<br>Data<br>The da | <b>ALLASKA</b><br>Database within the programme on a<br><b>Environmentally correct utilis</b><br>of this database is to collect quantitativ<br>n combustion. These ashes were product<br>originate primarly from the programme<br>tabase has been created by AF Consult<br>Updated 2011-07-1<br>Change language to Swedi | shes at Värmeforsk<br>sation of ashes<br>e information on the properties of<br>ed at Swedish combustion plants.<br>e on ashes at Värmeforsk.<br>AB on behalf of Värmeforsk.<br>4 |       |
|                                                | Warning! Swenglish mixed text in dat                                                                                                    | abase! Read manual!                                                                                                    |       |
| Only 100% of<br>a fuel: 🔲                      | Fill in one or several search options.<br>Leave empty for "all" (no condition).                                                                                                    | Show count in selection: 🗐<br>This function takes a long time                                                                                                    |       |
| Type of ash:                                   | ▼                                                                                                    | Geotechnical properties                                                                                                    |       |
| Fuel:                                          | •                                                                                                    | Leaching properties                                                                                                    |       |
| Type of boiler:                                | •                                                                                                    | Composition                                                                                                    |       |
| Discharge:                                     | •                                                                                                    | Particle size                                                                                                    |       |
| Application:                                   | •                                                                                                    | Organic substances                                                                                                    |       |
| Organic substances                             |                                                                                                    | Boilers                                                                                                    |       |
| Plant:                                         | ▼                                                                                                    | Reset all conditions                                                                                                    |       |
| Boiler:<br>UK 1178                             |                                                                                                    | Documents:<br>Manual »<br>Meaning of ash »<br>Download a copy of the<br>database »<br>Data to Allaska »<br>Uncertainties and limits of<br>quantification »                       |       |

| Searching                           | 2 |
|-------------------------------------|---|
| Reports                             | 3 |
| Compilation Geotechnical properties | 3 |
| Compilation of the ash composition  | 3 |
| All compilations                    | 4 |
| Show Ash sample                     | 5 |
| Show info on boiler(s)              | 8 |
| Conditions in the search            | 9 |
| Are you missing values?             | 9 |
| Download a copy of the database     | 9 |

# Searching

|                           | allaska 🔎 👻 🗟 🗙 🧔 ALLASKA                                                                                                    | ×                                                                                                    | ÷÷ ☆ ŵ                                  |  |  |  |  |  |
|---------------------------|----------------------------------------------------------------------------------------------------|----------------------------------------------------------------------------------------------------|-----------------------------------------|--|--|--|--|--|
|                           | ALLAS                                                                                                    | (A                                                                                                    |                                         |  |  |  |  |  |
|                           | Database within the programme of<br>Environmentally correct u                                                                                                    | on ashes at Värmeforsk<br><b>tilisation of ashes</b>                                                                                                    |                                         |  |  |  |  |  |
| The p<br>resid            | The purpose of this database is to collect quantitative information on the properties of residues from combustion. These ashes were produced at Swedish combustion plants.<br>Data originate primarly from the programme on ashes at Värmeforsk.<br>The database has been created by AF Consult AB on behalf of Värmeforsk.<br>Updated 2011-07-14<br>Change language to Swedish |                                                                                                    |                                         |  |  |  |  |  |
| Only 100% of<br>a fuel: 🔲 | Fill in one or several search options.<br>Leave empty for "all" (no condition).                                                                                                    | Show cour<br>This function                                                                                                    | nt in selection: 🗹<br>takes a long time |  |  |  |  |  |
| Type of ash:              | •                                                                                                    | Geotechnical properties                                                                                                    | 78 ash samples                          |  |  |  |  |  |
| Fuel:                     | •                                                                                                    | Leaching properties                                                                                                    | 275 ash samples                         |  |  |  |  |  |
| Type of boiler:           |                                                                                                    | Composition                                                                                                    | 739 ash samples                         |  |  |  |  |  |
| Discharge:                | •                                                                                                    | Particle size                                                                                                    | 132 ash samples                         |  |  |  |  |  |
| Application:              | •                                                                                                    | Organic substances                                                                                                    | 3 ash samples                           |  |  |  |  |  |
| Organic substances:       | •                                                                                                    | Boilers                                                                                                    | 92 boilers                              |  |  |  |  |  |
| Plant:                    | •                                                                                                    | Reset all conditions                                                                                                    | ]                                       |  |  |  |  |  |
| Boiler:<br>UK 1178        |                                                                                                    | Documents:<br>Manual »<br>Meaning of ash »<br>Download a copy of the<br>database »<br>Data to Allaska »<br>Uncertainties and limits of<br>quantification » |                                         |  |  |  |  |  |

All help texts may be shown either in Swedish or in English. Click on the flag to choose the language.

When you click on any of the four buttons to the right, a search is initiated in the data that have been entered into ALLASKA. A report then presents the summary of the result.

To limit the search to those ashes that are interesting for you, choose conditions in the menus to the left on the screen. Please note that these are pre-selected conditions. If you wish to have all categories in a menu, leave this row blank.

You can limit the result to ash samples that only has 100% of one fuel through a checkbox.

If there are no ash samples in ALLASKA that meet all the conditions that you selected, ALLASKA returns the answer: "No ash samples in the selection" in red bottom left.

You may pre-view the number of samples in your selection by switching on the cell "Show number of samples in the selection". This may take some time as ALLASKA will search through all samples in the database, as much time as doing a real search.

When you click on the button "Boilers" to the right, a report will be shown on which boilers have contributed ash samples in the selection.

By clicking "Reset all conditions" the search forms will be restored to their original conditions.

In list with documents You can choose this manual and other information.

# Reports

| htt                                  | p://allask              | (a 🔎                   | - ≥¢×              | 🥭 ALLASKA      |                  | ×             |               | <u>ات</u><br>ش ج |
|--------------------------------------|-------------------------|------------------------|--------------------|----------------|------------------|---------------|---------------|------------------|
| Return to sea<br>ave as PDF >>       | arch for                | ash                    | Show comp          | ilation as MS  | Excel sheet >>   | Primary       | data to Exce  | el file >>       |
| Compilat                             | tion                    | Geo                    | techni             | cal pro        | perties          |               |               |                  |
| Conditions: Typ<br>Accuracy is three | oe of asl<br>e signific | h: Bottor<br>cant digi | m ash, Fuel:<br>ts | : Coal         |                  |               |               |                  |
| Data                                 |                         | Unit                   | Number             | Median         | Average          | Min           | Max           | StDev            |
| Max. dry bulk o                      | lensity                 | Mg/m <sup>3</sup>      | 1                  | 1,03           | 1,03             | 1,03          | 1,03          | 0                |
| Optimal water                        | ratio                   | %                      | 1                  | 23             | 23               | 23            | 23            | 0                |
| Friaxial test, P                     | ermane                  | ent defo               | rmations           | nfining press  | ure Acc. po.of.r | ulses Acc. ne | erm def ustr  | ain              |
| Capping laver te                     | st 10/10                |                        |                    | mining press   |                  | 2200          | ann dei, psu  | 595              |
| apping afer te                       | 30/10                   | )                      |                    |                |                  | 6200          | 6             | 400              |
|                                      | 50/10                   | )                      |                    |                |                  | 10200         | 17297         |                  |
|                                      | 50/20                   | )                      |                    |                | 2                | 20200         | 33867         |                  |
|                                      | 70/20                   | )                      |                    |                | 8                | 20200         | 38309         |                  |
|                                      | 100/2                   | 20                     |                    |                | 12               | 40200         | 64779         |                  |
|                                      | 150/1                   | 0                      |                    |                | 4                | 37100         | 6             | 892              |
|                                      | 150/2                   | 20                     |                    |                | 8                | 63200         | 186           | 924              |
| riaxial test, El                     | lasticity               | y modul                | e                  |                |                  |               |               |                  |
| Type of test                         | Dyna                    | mic (cyo               | clic) load/co      | onfining press | ure Acc. no of p | ulses Elastic | ity module, l | MPa              |
| Lapping layer te                     | ST 10/10                | )                      |                    |                |                  | 2000          |               | 139              |
|                                      | 50/10                   | )                      |                    |                |                  | 3000          |               | 127              |
|                                      | 50/20                   | )                      |                    |                |                  | 4000          |               | 147              |
|                                      | 70/20                   | )                      |                    |                | 1                | 04000         |               | 163              |
|                                      | 100/2                   | 20                     |                    |                | 2                | 04000         |               | 159              |
|                                      | 150/1                   | 0                      |                    |                | 2                | 14000         |               | 95               |
|                                      | 150/2                   | 20                     |                    |                |                  | 0             |               | 52               |
| Ash samples in<br>Sample 119         | select                  | ion<br>sh samp         | le 119 Sho         | ow ash sampl   | e in an Excel s  | heet Show     | info on boile | er(s)            |
| <b>I</b>                             |                         |                        |                    |                |                  |               |               |                  |
|                                      |                         |                        |                    |                |                  |               |               |                  |

The report presents statistical information for each variable (average, median, minimum and maximum, standard deviation) as well as the number of values available for each variable.

## **Compilation Geotechnical properties**

Also shows Triaxial test, Permanent deformations and Elasticity module.

## Compilation of the ash composition

You can choose to display the values of oxide or show elemental without oxygen.

|                                                                                                    |                             |         |         |         |      |      |                    | x   |  |
|----------------------------------------------------------------------------------------------------|-----------------------------|---------|---------|---------|------|------|--------------------|-----|--|
| $\leftarrow \bigcirc \blacksquare$                                                                                                   | http://allaska 🎗 🗸          | 2 C 🗙 🌔 | ALLASKA | >       | c    |      | 6                  | 7 🔅 |  |
| << Return to search for ash Show compilation as MS Excel sheet >> Primary data to Excel file >> Save as PDF >>                       |                             |         |         |         |      |      |                    |     |  |
| Compil                                                                                                    | Compilation Ash composition |         |         |         |      |      |                    |     |  |
| Conditions: All<br>Accuracy is three significant digits<br><ul> <li>Show as oxide</li> <li>Show as element without oxygen</li> </ul> |                             |         |         |         |      |      |                    |     |  |
| Data                                                                                                    | Unit                        | Number  | Median  | Average | Min  | Max  | StDev              |     |  |
| 137Cs                                                                                                    |                             | 2       | 885     | 885     | 460  | 1310 | 601                |     |  |
| Ag                                                                                                    | mg/kg dry<br>substance      | 49      | 5,75    | 6,39    | 0,64 | 16,2 | 3,96               |     |  |
| Al2O3                                                                                                    | % dry<br>substance          | 679     | 7,37    | 7,79    | 0,12 | 86,9 | <mark>6,</mark> 07 |     |  |
| As                                                                                                    | mg/kg dry<br>substance      | 647     | 33,9    | 86,5    | 0,1  | 3180 | 213                |     |  |
|                                                                                                    | % drv                       |         |         |         |      |      |                    |     |  |

### All compilations

During the compilation are the askprov that supplied data for the compilation.

The report can also be opened by Microsoft Excel. Click on the link Show compilation as MS Excel sheet >>. The screens can look very different in different browsers. Choose preferably "Open". Possible warning. Microsoft Excel opens in new window. Want to save your results, choose File, Save As.

| 🔟 🖬 🤊 -                                                 | • ♥ - ◘ =    • • - >                                                                        | - @- <b> </b>     | ₹                          | all       | Report. | aspx [Skrivskyddad] - | Microsoft Excel |                      |       | x    |
|---------------------------------------------------------|---------------------------------------------------------------------------------------------|-------------------|----------------------------|-----------|---------|-----------------------|-----------------|----------------------|-------|------|
| Arkiv                                                   | Arkiv Start Infoga Sidlayout Formler Data Granska Visa Acrobat 🛆 🤇                          |                   |                            |           |         |                       |                 |                      |       | P 83 |
| $f_x \Sigma$                                            | 🕂 Σ Autosumma 🔹 🏠 Logik 👻 🔔 😓 Definiera namn 👻 🖓 Spåra överordnade 🍇 📃 📰 👔                  |                   |                            |           |         |                       |                 |                      |       |      |
| Infoga                                                  | Senast använda 👻 🚺 Text 👻 👔 🕅                                                               | Namp-             | ∫x <sup>⊕</sup> Använd i f | ormel *   | -<'∄ Sp | åra underordnade 🚸    | Bevaknings-     | Beräknings-          |       |      |
| funktion 😰                                              | Finans 🔹 👘 Datum/tid 👻 🎁                                                                    | hanterare         | n 🕮 Skapa frår             | markering | 🕰 Та    | bort pilar 🔹 🙉        | fönster         | alternativ *         |       |      |
|                                                         | Funktionsbibliotek                                                                          |                   | Definierade nam            | n         |         | Formelgransknir       | ng              | Beräkning            |       |      |
| A2                                                      | 25 <del>v</del> (* <i>f</i> *                                                               |                   |                            |           |         |                       |                 |                      |       | ~    |
| A                                                       | В                                                                                           | С                 | D                          | E         |         | F                     | G               | н                    | I.    |      |
| 3<br>4 <b>Com</b><br>5 <b>Conditi</b><br>6 Accurac<br>7 | pilation Geotechnica<br>ons: Type of ash: Bottom ash, Fue<br>cy is three significant digits | l prope           | rties                      |           | _       |                       |                 |                      |       | =    |
| 8                                                       | Data                                                                                        | Unit              | Number                     | Med       | ian     | Average               | Min             | Мах                  | StDev |      |
| 9                                                       | Max. dry bulk density                                                                       | Mg/m <sup>3</sup> | 1                          | 1         | ,03     | 1,03                  | 1,03            | 1,03                 | 0     |      |
| 10                                                      | Optimal water ratio                                                                         | %                 | <u>1</u>                   |           | 23      | 23                    | 23              | 23                   | 0     |      |
| 11<br>12                                                |                                                                                             |                   |                            |           |         |                       |                 |                      |       |      |
|                                                         | allPapart / 81                                                                              |                   |                            |           |         |                       |                 | 1                    |       | •    |
| Klar P                                                  |                                                                                             |                   |                            |           |         |                       |                 | "<br>□ □ □ 100% (=)— |       |      |

Another way to see data about the sample is in pivot form. Click on the link Primary data to Excel file >>.

| 🛛 🖪 🏷 🕅                            |                                    |                 |                     | al        | IReport.aspx [Sk | rivskyddad] - | Microsoft | Excel      |             |     |       |
|------------------------------------|------------------------------------|-----------------|---------------------|-----------|------------------|---------------|-----------|------------|-------------|-----|-------|
| Arkiv Sta                          | rt Infoga Si                       | dlavout Form    | ler Data Granska V  | isa<br>Öl | Acrobat          |               |           |            |             | ۵ 🕜 | - 6 X |
| $\int x = \sum_{n=1}^{\infty} A_n$ | tosumma 👻 👔 l                      | .ogik v 🔍 v     | 🖉 造 Definiera namn  |           | Spåra övero      | rdnade 🍇      |           | 4          | ESI         |     |       |
| Infoga                             | nast anvanda * 🔥 I<br>nans * 🛛 🔐 [ | ext • [0 •      | Namn-               | kerina    | Ta bort pila     | rordnade 🤫    | Bevaki    | nings- Ber | räknings- 🏢 |     |       |
|                                    | Funktionsbibliotek                 |                 | Definierade namn    |           | F                | ormelgranskn  | ing       | and and    | Beräkning   |     |       |
| A22                                | •                                  | $f_{x}$         |                     |           |                  |               |           |            |             |     | ~     |
| A                                  | E                                  | 3               | С                   | D         | E                | F             | G         | Н          | 1           | J   | K     |
|                                    |                                    |                 |                     |           |                  |               |           |            |             |     |       |
| 2                                  |                                    |                 |                     |           |                  |               |           |            |             |     |       |
| 4 Prima                            | ry data Geo                        | otechnica       | l properties        |           |                  |               |           |            |             |     |       |
| 5                                  |                                    |                 |                     |           |                  |               |           |            |             |     | _     |
| 6 Condition                        | s: Type of ash: Bo                 | ttom ash, Fuel: | Coal                |           |                  |               |           |            |             |     |       |
| 7<br>Sample                        | Max dry bu                         | ılk densitv     | Ontimal water ratio | 1         |                  |               |           |            |             |     |       |
| 9                                  | Mg/m <sup>3</sup>                  | int denoicy     | %                   |           |                  |               |           |            |             |     |       |
| 10 11                              | 9 1,                               | 031999946       | 23                  | 1         |                  |               |           |            |             |     |       |
| 11                                 |                                    |                 |                     | -         |                  |               |           |            |             |     |       |
| 12 Boilers fro                     | m the ash sample                   | 2               | Chana (0)           | 1         |                  |               |           |            |             |     |       |
| 13 Sample                          | Plant, Bolle                       | 12 Postor       | Snare (%)           | -         |                  |               |           |            |             |     |       |
| 14 11                              |                                    | iz, Rustel      | 100                 |           |                  |               |           |            |             |     | -     |
|                                    | Report / 🔁 /                       |                 |                     |           | 1                | •             |           |            | 100%        |     |       |
| Kiðf 🔛                             |                                    |                 |                     |           |                  |               |           |            | 100% -      |     | •     |

You can also save all data on the screen as a PDF. Click on the link Save as PDF >>. Dialog box may appear different in different browsers. Select "Open".

Although there are 40 samples in the selection, data for a particular variable may have been contributed by only seven samples. To see which these are, click on the figure in the column number in the compilation. A new report comes up with just these samples.

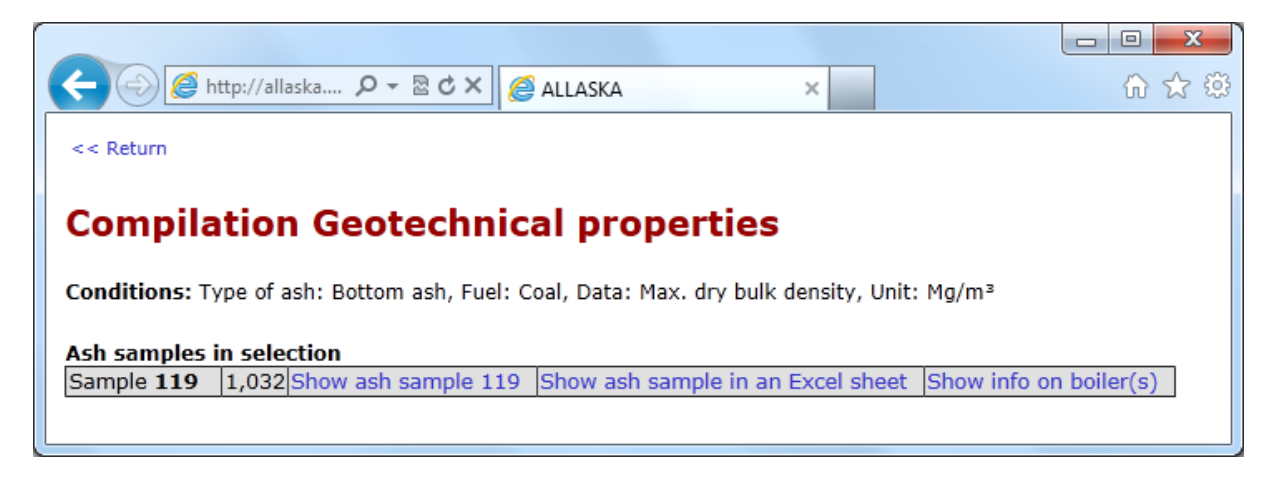

For each sample, you can obtain additional information on the sample (on screen or as Excel sheet) and information about the boiler that delivered the ashes.

# Show Ash sample

To choose a report of an ash sample click the link Show ash sample no for a page in the browser or Show ash sample in an Excel sheet to get an Excel sheet.

| <del>()</del>           | 🖁 http://allaska 🔎 🔻 🗟                                | ර 🗙 🥖 ALLASKA 🛛 🖌 💮 🛣 🔅                                                                                                    |
|-------------------------|-------------------------------------------------------|----------------------------------------------------------------------------------------------------|
| << Return to            | o search for ash                                      | · · · · · · · · · · · · · · · · · · ·                                                                                                    |
| Ash sa                  | mple no 86                                            | E                                                                                                    |
|                         |                                                       |                                                                                                    |
| 1. Type                 | of ash                                                |                                                                                                    |
| Title                   | Bottom ash 1 from<br>Händelö´s boiler 11,<br>Sydkraft | Source Värmeforsk report 856, Jan 2004, and 930, May 2005                                                                                                  |
| Discharge,<br>principle | Wet                                                   | Description                                                                                                    |
| Discharge,<br>time      | 2003-03-07                                            | From the project "A simplified test methodology for quality assurance - Phase<br>1". Sample: Limpa 1 Händelö boiler 11 Norrköping/Händelö, Wood ash "no 1" |
| Treatment               |                                                       |                                                                                                    |
| Type of<br>sample       | Sub-sample                                            | Test method High                                                                                                    |
| Application             | Unknown                                               | Sample taken (time) 2003-03-07, kl 7:20-14:30                                                                                                    |
| Load                    | 50 MW                                                 |                                                                                                    |
| Type of as              | h Type of ash, Su                                     | blevel Share (%) Notes                                                                                                    |
| Bottom ash              | -                                                     | 100                                                                                                    |

# 2. Particle size

| Mesh size                | Value | Unit   | Method   |
|--------------------------|-------|--------|----------|
| 0,063 mm                 | 7,3   | % pass | EN 933-1 |
| 0,125 mm                 | 8,9   | % pass | EN 933-1 |
| 16 mm after compaction   | 98,2  | % pass | EN 933-1 |
| 31,5 mm after compaction | 100   | % pass | EN 933-1 |
| 45 mm after compaction   | 100   | % pass | EN 933-1 |

# 3. Geotechnical properties

| Data                                  | Value | Unit  | Method      |
|---------------------------------------|-------|-------|-------------|
| Bulk density                          | 1000  | kg/m³ |             |
| Max. dry bulk density                 | 1,047 | Mg/m³ | prEN13286-2 |
| Optimal water ratio                   | 30,2  | %     | prEN13286-2 |
| Stiffness (resilient modulus), 20 kPa | 23    | MPa   |             |
| Stiffness (resilient modulus), 27 kPa | 20    | MPa   |             |
| Stiffness (resilient modulus), 33 kPa | 20    | MPa   |             |
| Stiffness (resilient modulus), 43 kPa | 25    | MPa   |             |
| Stiffness (resilient modulus), 50 kPa | 30    | MPa   |             |
| Stiffness (resilient modulus), 60 kPa | 28    | MPa   |             |
| Stiffness (resilient modulus), 77 kPa | 28    | MPa   |             |

# 4. Composition

| Data           | Value | Unit            | Method         |
|----------------|-------|-----------------|----------------|
| Al2O3          | 8.1   | % dry substance |                |
| CaO            | 9.6   | % dry substance |                |
| Fe2O3          | 8.3   | % dry substance |                |
| К2О            | 2.2   | % dry substance |                |
| LOI, 1000 °C   | 15.5  | % dry substance |                |
| LOI, 550°C     | 11.5  | % dry substance |                |
| LOI, 800/850°C | 14    | % dry substance | Non-accredited |

Ε

# 5. Leaching properties

| Type of test                | Data | Value  | Unit                | Method     |
|-----------------------------|------|--------|---------------------|------------|
| Two-stage leaching - L/S=10 | Al   | 147    | mg/kg dry substance | EN 12457-3 |
| Two-stage leaching - L/S=2  | Al   | 38.6   | mg/kg dry substance | EN 12457-3 |
| Two-stage leaching - L/S=2  | As   | 0.025  | mg/kg dry substance | EN 12457-3 |
| Two-stage leaching - L/S=10 | As   | 0.0966 | mg/kg dry substance | EN 12457-3 |
| Two-stage leaching - L/S=10 | Ba   | 1.79   | mg/kg dry substance | EN 12457-3 |
| Two-stage leaching - L/S=2  | Ba   | 0.196  | mg/kg dry substance | EN 12457-3 |
| Two-stage leaching - L/S=2  | Ca   | 324    | mg/kg dry substance | EN 12457-3 |
| Two-stage leaching - L/S=10 | Ca   | 759    | mg/kg dry substance | EN 12457-3 |
| Two-stage leaching - L/S=10 | Cd   | 0.0026 | mg/kg dry substance | EN 12457-3 |

# 6. Triaxial test

| Test no                                                      | 633         | Date 2003-05-20<br>Diameter                  | 150   | mm            | Height                               | 300 mm |
|--------------------------------------------------------------|-------------|----------------------------------------------|-------|---------------|--------------------------------------|--------|
| Aimed degree of compaction                                   | 90 %        | Achieved degree of<br>compaction             | 67,6  | %             |                                      |        |
| Aimed dry bulk density                                       | 0,942 Mg/m3 | Achieved dry bulk density                    | 0,707 | Mg/m          | 13                                   |        |
| Aimed relative water ratio (relative to optimum water ratio) | 100 %       | Achieved relative water<br>ratio before test | 96    | % Ac<br>ratio | hieved relative water<br>before test | 96 %   |
| Comments                                                     |             |                                              |       |               |                                      |        |

#### Permanent deformations Test no 633

| Type of test       | Dynamic (cyclic) load/confining pressure | Acc. no of pulses | Acc. perm def, µstrain |
|--------------------|------------------------------------------|-------------------|------------------------|
| Capping layer test | 10/10                                    | 100               | 119                    |
|                    | 10/10                                    | 200               | 164                    |
|                    | 10/10                                    | 300               | 187                    |
|                    | 10/10                                    | 400               | 212                    |
|                    | 10/10                                    | 500               | 225                    |
|                    | 10/10                                    | 600               | 237                    |
|                    | 10/10                                    | 700               | 246                    |

#### Elasticity module Test no 633

| Type of test       | Dynamic (cyclic) load/confining pressure | Acc. no of pulses | Elasticity module, MPa |
|--------------------|------------------------------------------|-------------------|------------------------|
| Capping layer test | 30/10                                    |                   | 20                     |
|                    | 10/10                                    |                   | 23                     |
|                    | 50/10                                    |                   | 20                     |
|                    | 50/20                                    |                   | 25                     |
|                    | 70/20                                    |                   | 29                     |
|                    | 100/20                                   |                   | 28                     |
|                    | 150/10                                   |                   | 28                     |

## 7. Organic substances

| Name              | CASno       | Value | Unit  | Method of analysis | Synonyms |
|-------------------|-------------|-------|-------|--------------------|----------|
| Acenaphtene       | 000083-32-9 | 0.115 | mg/kg |                    |          |
| Acenaphtylene     | 000208-96-8 | 6.3   | mg/kg |                    |          |
| Anthracene        | 000120-12-7 | 0.75  | mg/kg |                    |          |
| Benz(a)anthracene | 000056-55-3 | 0.425 | mg/kg |                    |          |

# 8. Additives

#### 9. Fuels

| Fuel, main<br>level | Sublevel               | Form of<br>fuel | Share of total fuel<br>input (%) | Ash content (%<br>TS) | Moisture content<br>(%) |
|---------------------|------------------------|-----------------|----------------------------------|-----------------------|-------------------------|
| Waste               | Recycled wood<br>chips |                 | 100                              |                       |                         |
| Comments:           |                        |                 |                                  |                       |                         |

# 10. Boilers from the ash sample

Plant, TermShare (%)Händelö, P11 Roster100

In lists Composition, Leaching properties and Organic substances < (less then-sign) is shoed before the value when it is below the detection level. The value is included when calculated.

-

|                  | 🚽 🤊 • (° - 🛕 🕂 🛛                                                                                                    | · `                                             | 1                                | - @• ⊫•             | <b>→</b> all                                                                           | IAskpro                | v.aspx [Skrivskyddad] - Micros                                                  | oft Excel          |                                          |                    |
|------------------|----------------------------------------------------------------------------------------------------|-------------------------------------------------|----------------------------------|---------------------|----------------------------------------------------------------------------------------|------------------------|---------------------------------------------------------------------------------|--------------------|------------------------------------------|--------------------|
| A                | rkiv Start Infoga                                                                                                    | Sidlayout                                       | For                              | iler Data           | Granska Visa                                                                           | Acroba                 | t                                                                               |                    |                                          | a 🕜 🗆 🗗 🔀          |
| Inf              | Σ         Autosumma *           ioga         ioga           ktion         ioga           Finans *         Funktionsbit | Logik •<br>• 🔏 Text •<br>f Datum/tid<br>pliotek | • یم<br>۱۹۹۰<br>• ۱۹۹۰<br>• ۲۹۹۰ | Namn-<br>hanteraren | ﷺ Definiera namn ▼<br>ﷺ Använd i formel ▼<br>ﷺ Skapa från markering<br>efinierade namn | }≫ Sp<br>=\$∃ Sp<br>Ta | åra överordnade 📓<br>åra underordnade 🚸 -<br>bort pilar - 🙉<br>Formelgranskning | aknings-<br>önster | Beräknings-<br>alternativ *<br>Beräkning |                    |
|                  | A27 👻                                                                                                    | f <sub>x</sub>                                  | 16 m                             | n                   |                                                                                        |                        |                                                                                 |                    |                                          | ~                  |
|                  | A                                                                                                    |                                                 |                                  |                     | В                                                                                      |                        | С                                                                               |                    | D                                        |                    |
| 1<br>2<br>3<br>4 | Ash sample n                                                                                                    | o 86                                            |                                  |                     |                                                                                        |                        |                                                                                 |                    |                                          | Ш                  |
| 5                | 1. Type of ash                                                                                                    |                                                 |                                  |                     |                                                                                        |                        |                                                                                 |                    |                                          |                    |
|                  | Title                                                                                                    |                                                 |                                  | Bottom ash :        | 1 from Händelö´s boile                                                                 | r 11,                  | Source Värmeforsk report                                                        | 856, Jar           | n 2004, and 930, M                       | lay 2005           |
| 6                | Dischargo, principlo                                                                                                   |                                                 |                                  | Sydkraft            |                                                                                        |                        | Description                                                                     |                    |                                          |                    |
| <u> </u>         | Discharge, principle                                                                                                   |                                                 |                                  | wei                 | 2003                                                                                   | -03-07                 | From the project "A simple                                                      | ified to           | t methodology fr                         | or quality assuran |
| 8                | Discharge, time                                                                                                    |                                                 |                                  |                     | 2003                                                                                   | -03-07                 | Phase 1" Sample: Limna 1                                                        | Händel             | lö hoiler 11 Norrki                      | öning/Händelö      |
| 9                | Treatment                                                                                                    |                                                 |                                  |                     |                                                                                        |                        | Wood ash "no 1"                                                                 | manaci             |                                          | oping/nanacio,     |
| 10               | Type of sample                                                                                                    |                                                 |                                  | Sub-sample          |                                                                                        |                        | Test method High                                                                |                    |                                          |                    |
| 11               | Application                                                                                                    |                                                 |                                  | Unknown             |                                                                                        |                        | Sample taken (time) 2003                                                        | -03-07,            | d 7:20-14:30                             |                    |
| 12               | Load                                                                                                    |                                                 |                                  | 50 MW               |                                                                                        |                        |                                                                                 |                    |                                          |                    |
| 13               | Type of ash                                                                                                    |                                                 |                                  | Type of a           | ash, Sublevel                                                                          |                        | Share (%)                                                                       | No                 | otes                                     |                    |
| 14               | Bottom ash                                                                                                    |                                                 |                                  | -                   |                                                                                        |                        | 1                                                                               | 00                 |                                          |                    |
| 15               | 2. Particle size                                                                                                    |                                                 |                                  |                     |                                                                                        |                        |                                                                                 |                    |                                          |                    |
| 16               | Mesh size                                                                                                    |                                                 |                                  | Value               |                                                                                        |                        | Unit                                                                            | Me                 | ethod                                    |                    |
| 17               | 0,063 mm                                                                                                    |                                                 |                                  |                     |                                                                                        | 7,3                    | % pass                                                                          | EN                 | 933-1                                    |                    |
| 18               | 0,125 mm                                                                                                    |                                                 |                                  |                     |                                                                                        | 8,9                    | % pass                                                                          | EN                 | 933-1                                    |                    |
| 19               | 0,25 mm                                                                                                    |                                                 |                                  |                     |                                                                                        | 12,8                   | % pass                                                                          | EN                 | 933-1                                    | ▼<br>► 17          |
| Kla              | r 🛅                                                                                                    | -                                               |                                  |                     |                                                                                        |                        |                                                                                 |                    | 100% 🗩                                   | · · ·              |

The ash samples showed as Microsoft Excel.

# Show info on boiler(s)

For information on the boiler, click on the link "Show info on boiler(s)". This new report will show the information on the boiler, as well as the other ash samples that have been produced by the boiler.

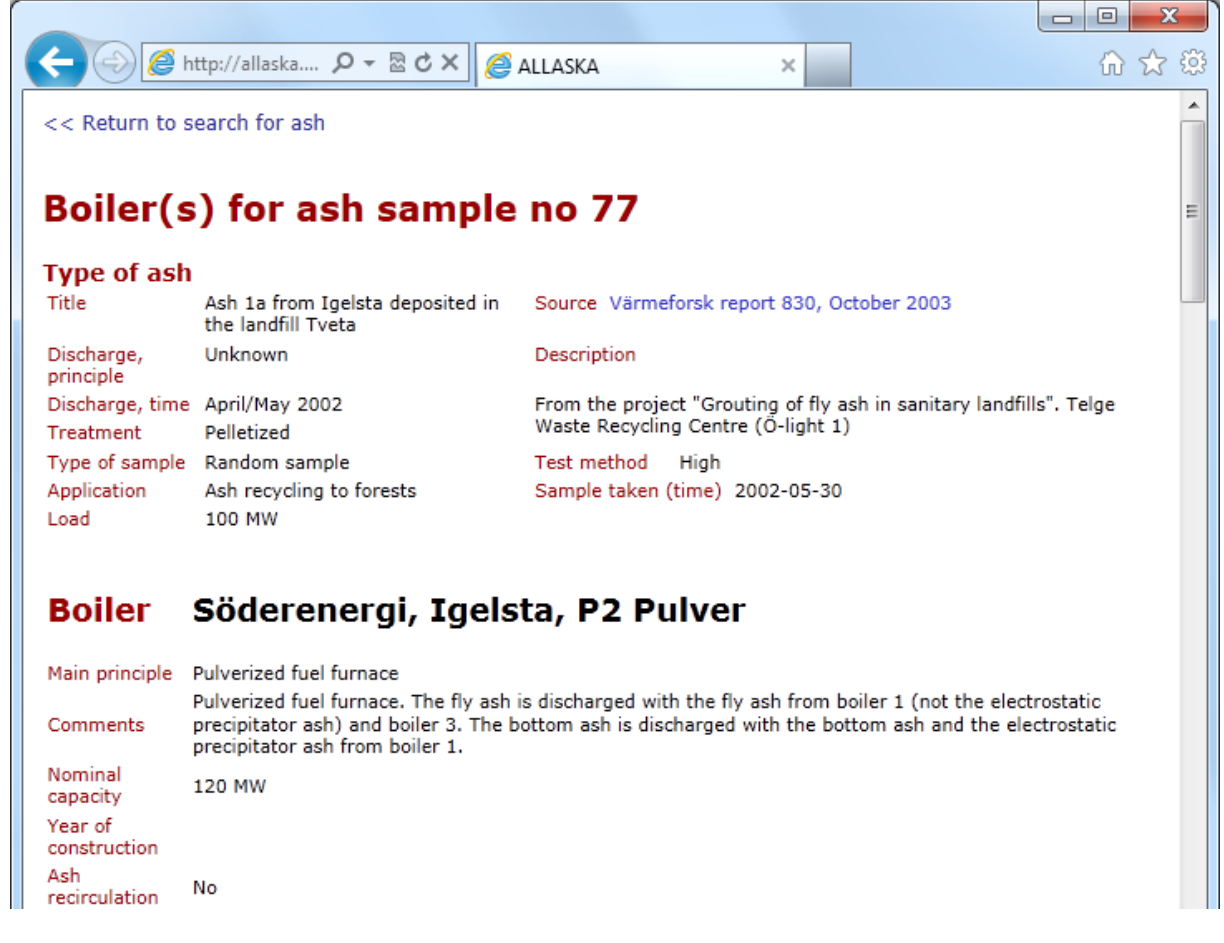

| Separate discharge poss                                                                                                    | ible fo    | or:                                                          |                                                                                                   |                                                                                                    |
|----------------------------------------------------------------------------------------------------|------------|--------------------------------------------------------------|---------------------------------------------------------------------------------------------------|----------------------------------------------------------------------------------------------------|
|                                                                                                    | N/A        | No                                                           | Yes, dry                                                                                          | Yes, we                                                                                            |
| Bottom ash                                                                                                    | $\bigcirc$ | ۲                                                            | $\bigcirc$                                                                                        | $\odot$                                                                                            |
| Fly ash                                                                                                    | $\bigcirc$ | ۲                                                            | $\bigcirc$                                                                                        | $\bigcirc$                                                                                         |
| Cyclone ash                                                                                                    | $\bigcirc$ | ۲                                                            | $\bigcirc$                                                                                        | $\bigcirc$                                                                                         |
| Electrostatic precipitator as                                                                                                    | h 🔘        | ۲                                                            | $\bigcirc$                                                                                        | $\bigcirc$                                                                                         |
| Filter ash                                                                                                    | $\bigcirc$ | ۲                                                            | $\bigcirc$                                                                                        | $\bigcirc$                                                                                         |
| Flue gas cleaning:         Principle       Co         Electrostatic precipitator       Co         Ash samples from t       Ash sample         77       Ash 1a from Igelsta do         78       Ash 2a from Igelsta do         79       Ash 2b from Igelsta do         80       Ash 2c from Igelsta do         81       Ash 3a from Igelsta do         82       Ash 1b from Igelsta do         83       Ash 3b from Igelsta do         84       Ash 4 from Igelsta do         85       Ash 5 from Igelsta do         86       Fly ash from Söderer         801       FA yta1 labb         802       BA yta2 labb | mmer       | d in<br>d in<br>d in<br>d in<br>d in<br>d in<br>d in<br>d in | the landfi<br>the landfi<br>the landfi<br>the landfi<br>the landfi<br>the landfill<br>ne landfill | II Tveta<br>II Tveta<br>II Tveta<br>II Tveta<br>II Tveta<br>II Tveta<br>II Tveta<br>Tveta<br>Tveta |

## Conditions in the search

All samples that have been entered in ALLASKA will form the basis of the report, if one leaves all cells to the left blank. However, the search may be restricted to those samples that are interesting to you by choosing from the preselected conditions.

Please note: Choose plant before choosing boiler.

## Are you missing values?

Do you miss values or samples that should have been returned by ALLASKA? There may be several reasons for that:

- Those who entered data into ALLASKA overlooked it.
- There may be data for this variable, but the test is not a standard test (this may be more frequent for leaching properties than for composition).
- The value reported for a sample may be below the level of detection in this case no value has been entered. There are alternatives: one could have entered the value of the level of detection, half this value or zero. The choice would have influenced the mean and other statistical values returned by the search. At present, the user may judge by himself/herself by comparing the number of values for this variable, e.g. the concentration of mercury, with the number of values recorded for a similar variable, e.g. the concentration of chromium. To investigate further, please go to the original report.
- The performer of the investigation has not wished to divulge from which boiler this ash sample has been taken. Search instead for a boiler that has not been identified the data may be there.
- The data were not published in a project financed by the programme "Environmentally correct use of ashes" or the regular RD&D programme at Värmeforsk or the national "Framework Programme Ash Recycling" 1992-1996.

# Download a copy of the database

You must have Microsoft Access version 2002 (XP) or later to use the database. Click on link beneath Documents: Download a copy of the database ».